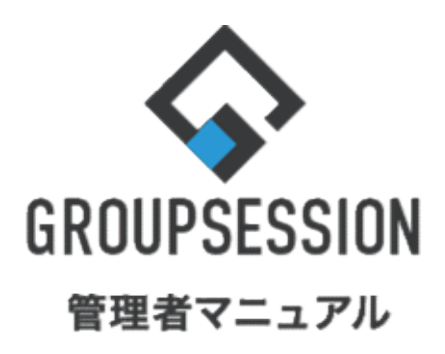

GroupSession ver.5.4 ポータル機能 1.ポータルを作成する … 1 2.ポートレットを作成する … 8

## 1. ポータルを作成する

## 1:メイン 管理者設定メニュー画面を表示する 設定をホバー後、「メイン 管理者設定」をクリックします。

| ✿GROUPSESSION                                                              | ≣メモ ③ヘルプ         | \$\$\$\$\$\$\$\$\$\$\$\$\$\$\$\$\$\$\$\$\$\$\$\$\$\$\$\$\$\$\$\$\$\$\$\$\$ | ログアウト           |
|----------------------------------------------------------------------------|------------------|----------------------------------------------------------------------------|-----------------|
| <ul> <li></li></ul>                                                        | 😢 🖿              | ・ メイン            管理者設定                 ・ 個人設定                              | 715             |
| マドレス幅     タイムカード     在席管理     (い)     ●●     ASS     IP管理     アンケート        | DBA         チャッ  | l<br>-                                                                     | ~               |
| メイン         います         での           ショートメール送信         TODO登録              |                  | Ĩ                                                                          | <b>つ</b><br>明読込 |
| メイン 全社ボータル 情報システム課 手続きボータル 防災ボー                                            | ータル 割            | 品ポータル                                                                      |                 |
| インフォメーション 設定                                                               | [                |                                                                            |                 |
|                                                                            | 2022 9/          | 20(火) 11:2                                                                 | 9               |
| <mark>頬示痰</mark> 新着の投稿が21件あります。                                            |                  | - 487                                                                      |                 |
| ショートメール 未読メッセージがあります。                                                      | 安合確認 現在(         | の状況                                                                        |                 |
| ・山田太郎: 43件                                                                 | 配信日時             | 2013/07/23 17:2                                                            | 9:45            |
| 施設予約 承認待ちの施設予約が1252件あります。                                                  | 再送日時             | -                                                                          |                 |
| 回覧板 未読メッセージがあります。                                                          | 最終回答             | 2013/07/23 17:3                                                            | 1:02            |
| ・ 畠中 隆男: 2件                                                                | 回答状況             | 56%(5/9名)                                                                  |                 |
| ・山田太郎: 3件                                                                  |                  | 無事                                                                         | 2名              |
| WEBメール 新着メールがあります。                                                         | 状態               | 軽傷                                                                         | 2名              |
| · yamada: 484作                                                             |                  | 重傷                                                                         | 1名              |
| · 畠中 隆男: 498件                                                              |                  | 可(出社済含む)                                                                   | 3名              |
| ■ 受信案件が10件あります。                                                            | 出社               | 不可                                                                         | 2名              |
| 安古確認 安否確認が配信されました。状況を確認してください。                                             | de Cristian de L | 1                                                                          |                 |
| アンケート 未回答のアンケートが4件あります。                                                    | 任Ë官埋-本人          |                                                                            | 木在              |
| チャット 未読メッセージが7件あります。                                                       |                  | 不在 〇 その他                                                                   |                 |
|                                                                            |                  | 変更                                                                         | Ð.              |
|                                                                            | ニュース             |                                                                            | 設定              |
| 9HZUD(X) = 9HZID(X) = 9HZZD(X) = 9HZ3D(H) = 9HZ3D(D) = 9HZ3D(D) = 9HZ0D(H) |                  |                                                                            |                 |

## 2:ポータルの管理者設定画面を表示する 「ポータル」をクリックします。

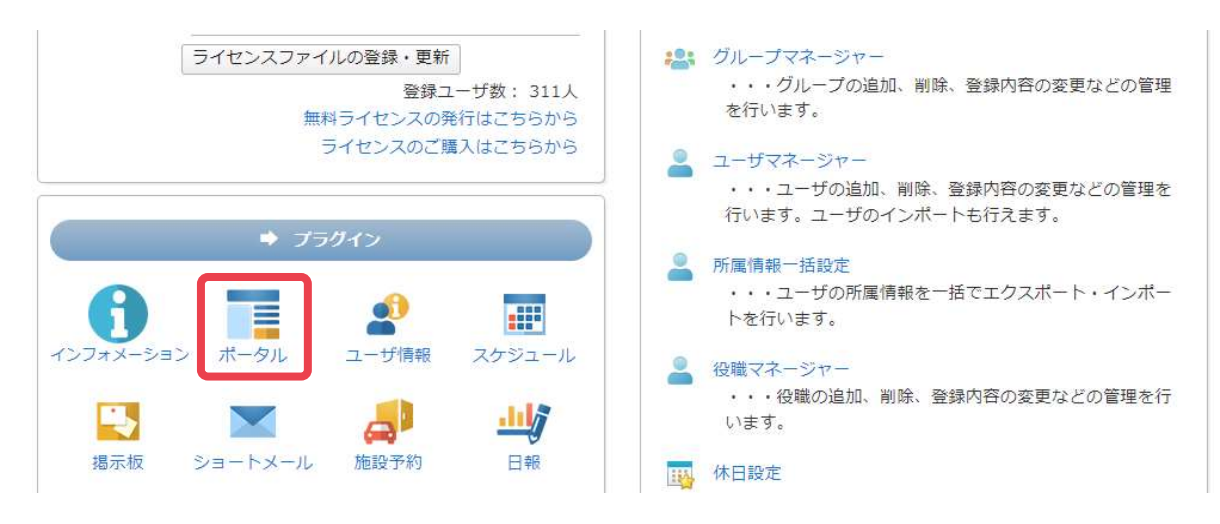

🔲 ポータル

## 3:ポータル管理画面を表示する

「ポータル管理」をクリックします。

| 🌾 管理者設定 [ ボータル ]                     |                               | <b>う</b><br>戻る                  |
|--------------------------------------|-------------------------------|---------------------------------|
| → ボータル管理                             | → ボートレット管理<br>ポートレットの管理を行います。 | → 初期値設定<br>ポータルの初期値を設定できま<br>す。 |
| → 権限設定<br>ポータル、ポートレットの権限設<br>定を行います。 |                               |                                 |

### 4:ポータル登録画面を表示する 「追加」ボタンをクリックします。

|   | タルを編集する時はポータル名をクリッ<br>ヽ 「下へ」 | っクしてください。 |    |
|---|------------------------------|-----------|----|
|   | ポータル名                        | 公開        | 備考 |
| 0 | メイン                          | 表示        |    |
| 0 | 全社ポータル                       | 表示        |    |
| 0 | 情報システム課                      | 表示        |    |
| 0 | 手続きポータル                      | 表示        |    |
| 0 | 製品ポータル                       | 表示        |    |
| 0 | ポータル                         | 非表示       |    |
| 0 | 防災ポータル                       | 表示        |    |

## 5-1:ポータル登録を行う

必要な情報を入力し、「OK」ボタンをクリックすると、ポータル管理画面に遷移します。

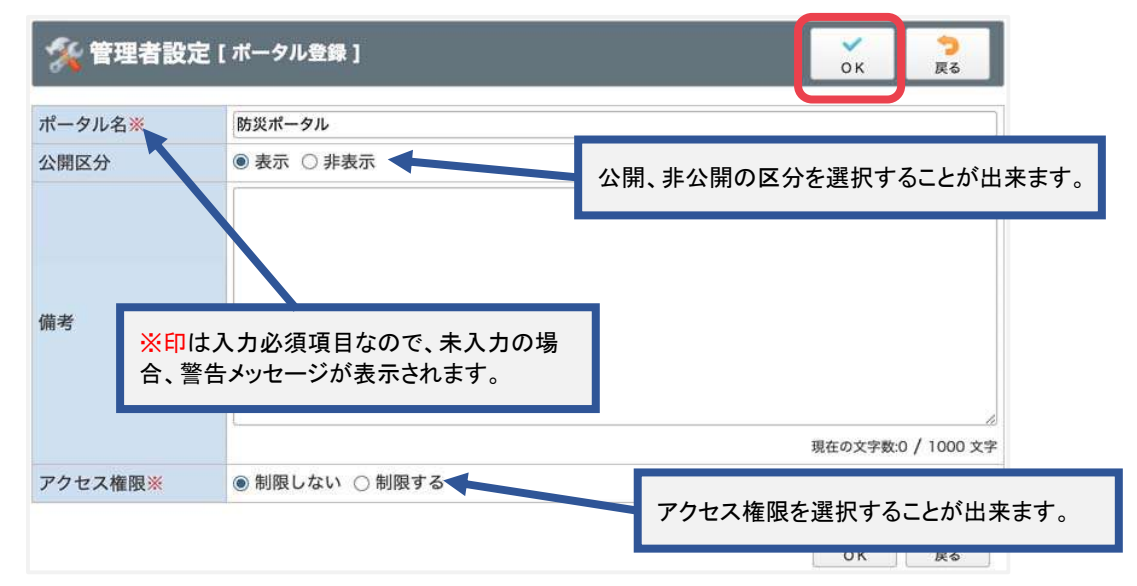

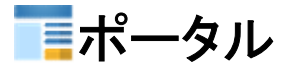

5-2-1:ポータル詳細画面を表示する 詳細を表示させたい項目の「ポータル名」をクリックして下さい。

| Ņ         | 管理者設定[ボータル管理]              |           | <ul> <li>ご う</li> <li>ボートレット</li> <li>追加</li> <li>夏る</li> </ul> |
|-----------|----------------------------|-----------|-----------------------------------------------------------------|
| (一)<br>上个 | タルを編集する時はポータル名をクリッ<br>、 下へ | ックしてください。 |                                                                 |
|           | ポータル名                      | 公開        | 備考                                                              |
| 0         | メイン                        | 表示        |                                                                 |
| 0         | 全社ポータル                     | 表示        |                                                                 |
| О         | 情報システム課                    | 表示        |                                                                 |
| 0         | 手続きポータル                    | 表示        |                                                                 |
| 0         | 製品ポータル                     | 表示        |                                                                 |
| С         | ポータル                       | 非表示       |                                                                 |
| 0         | 防災ポータル                     | 表示        |                                                                 |
|           | ·                          |           | <ul> <li>ボートレット</li> <li>追加</li> <li>夏る</li> </ul>              |

## 5-2-2:プラグイン選択画面を表示する 「プラグイン」ボタンをクリックします。

| 🎇 管理者設定 [ホータル詳細]                                                   |                      | ▲ 「「」」」     ▲ 「」」     ▲ 「」」     ▲ 「」」     ▲ 「」     ▲ 「」     □     □     □     □     □     □     □     □     □     □     □     □     □     □     □     □     □     □     □     □     □     □     □     □     □     □     □     □     □     □     □     □     □     □     □     □     □     □     □     □     □     □     □     □     □     □     □     □     □     □     □     □     □     □     □     □     □     □     □     □     □     □     □     □     □     □     □     □     □     □     □     □     □     □     □     □     □     □     □     □     □     □     □     □     □     □     □     □     □     □     □     □     □     □     □     □     □     □     □     □     □     □     □     □     □     □     □     □     □     □     □     □     □     □     □     □     □     □     □     □     □     □     □     □     □     □     □     □     □     □     □     □     □     □     □     □     □     □     □     □     □     □     □     □     □     □     □     □     □     □     □     □     □     □     □     □     □     □     □     □     □     □     □     □     □     □     □     □     □     □     □     □     □     □     □     □     □     □     □     □     □     □     □     □     □     □     □     □     □     □     □     □     □     □     □     □     □     □     □     □     □     □     □     □     □     □     □     □     □     □     □     □     □     □     □     □     □     □     □     □     □     □     □     □     □     □     □     □     □     □     □     □     □     □     □     □     □     □     □     □     □     □     □     □     □     □     □     □     □     □     □     □     □     □     □     □     □     □     □     □     □     □     □     □     □     □     □     □     □     □     □     □     □     □     □     □     □     □     □     □     □     □     □     □     □     □     □     □     □     □     □     □     □     □     □     □     □     □     □     □     □     □     □     □     □     □     □     □     □     □     □     □     □     □     □     □     □     □     □     □     □     □     □     □     □     □     □     □     □     □ |
|--------------------------------------------------------------------|----------------------|----------------------------------------------------------------------------------------------------|
| ペータル名 防災ポータル                                                       | ŀ                    |                                                                                                    |
|                                                                    |                      | ■ ポートレット 🔷 プラグイン                                                                                                    |
| インフォメーション                                                          |                      |                                                                                                    |
| ○表示 ⑧非表示                                                           |                      |                                                                                                    |
| 44.0011004.42/mit/0614.0                                           |                      |                                                                                                    |
| <ul> <li>インフルエンサに感染したら</li> <li>         (図表示 ○非表示     </li> </ul> | ▲ 2010年1月17 ●表示 ○非表示 | 8                                                                                                    |
| 緊急連絡先行政機関(国) 🛛 😵                                                   |                      |                                                                                                    |
| ●表示 ○非表示                                                           |                      |                                                                                                    |
| 安否状況 🙃                                                             |                      |                                                                                                    |
|                                                                    |                      |                                                                                                    |

📕 ポータル

5-2-3:選択するプラグインを確定する 作成する画面に表示させたい項目をクリックして下さい。

| <b>〈 メイン</b> [ プラグイン選択 ] | 国にる                  |
|--------------------------|----------------------|
| 追加するプラグインの名称をクリックしてください。 | ポートレット種別を選択する事ができます。 |
| ポートレット種別 プラグインボートレット     | ~                    |
| プラグイン                    |                      |
| ₩₩ スケジュール個人週間            |                      |
| 😽 掲示板 未読スレッド一覧           |                      |
| 📉 未読ショートメール一覧            |                      |
| 施設予約状況一覧                 |                      |
| <b>展示</b> 未確認回覧板一覧       |                      |
| ━━ ファイル管理-ショートカット        |                      |
| ━━ キャビネット−覧              |                      |
| 😡 稟議受信案件                 |                      |
| ₩ プロジェクト TODO一覧          |                      |
| 💽 タイムカード 打刻              |                      |
| ★ 在席管理-本人                |                      |
| ☆☆☆ 在席管理-メンバー            |                      |
| メイン表示ブックマーク              |                      |
| ■■ 新着ブックマーク              |                      |
| ★イン表示RSS                 |                      |
| 新着RSS                    |                      |
| 受信アンケート 一覧               |                      |
|                          |                      |

📕 ポータル

# 5-3-1:ポートレット追加 「ポートレット」ボタンをクリックします。

| 🛠 管理者設定 [ボータル詳細]                                             |                    |
|--------------------------------------------------------------|--------------------|
| ポータル名 防災ポータル                                                 | ■ ポートレット 🔷 プラグイン   |
| インフォメーション<br>○表示 ⑥非表示                                        |                    |
| インフルエンザに感染したら                                                | 緊急避難場所<br>●表示 ○非表示 |
| <ul> <li>●表示 ○非表示</li> <li>安否状況</li> <li>●表示 ○非表示</li> </ul> |                    |
|                                                              |                    |

作成する画面に表示させたい「ポートレット名」をクリックして下さい。

| <b>ペ</b> メイン I | ポートレット選択] 🛛 🕅 🕅 じる                                                                                                    |
|----------------|----------------------------------------------------------------------------------------------------|
| 追加するポートレッ      | トの名称をクリックしてください。                                                                                                    |
| カテゴリ選択         | <u><u></u><u></u><u></u><u></u><u></u><u></u><u></u><u></u><u></u><u></u><u></u><u></u><u></u><u></u><u></u><u></u><u></u><u></u><u></u></u> |
| 所属カテゴ          | リ ポートレット                                                                                                    |
| カテゴリなし         | Facebook Groups カテゴリを選択する事ができます。                                                                                                    |
| カテゴリなし         | icaat by IPA                                                                                                    |
| カテゴリなし         | インフルエンザに感染したら                                                                                                    |
| カテゴリなし         | 情報システムマニュアル                                                                                                    |
| カテゴリなし         | 製品ホームページ                                                                                                    |
| カテゴリなし         | 鉄道情報リンク                                                                                                    |
| 手続き            | 手続き タイトル                                                                                                    |
| 手続き            | 手続き ライフイベント                                                                                                    |
| 手続き            | 手続き 休日出勤・残業                                                                                                    |
| 手続き            | 手続き 出張                                                                                                    |
| 防災ポータル         | 安否情報                                                                                                    |
| 防災ポータル         | 緊急連絡先 行政機関(国)                                                                                                    |
| 防災ポータル         | 緊急避難場所                                                                                                    |

📕 ポータル

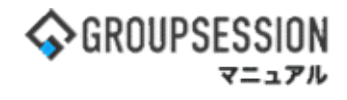

## 6-1:レイアウト設定画面の表示

「レイアウト」をクリックします。

| 🔏 管理者設定   | 【[ポータル詳細] |          | <b>》</b><br>編集 |        | 【         は         は         に         は |
|-----------|-----------|----------|----------------|--------|-------------------------------------------|
| ポータル名     | 防災ポータル    |          |                |        |                                           |
|           |           |          |                | 📑 ポートレ | ット 🔷 プラグイン                                |
| インフォメーション |           |          |                |        |                                           |
| ○表示 ⑧非表示  |           |          |                |        |                                           |
| インフルエンザに感 | 染したら 😵    | 緊急避難場所   |                |        | 8                                         |
| ◎表示 ○非表示  |           | ●表示 ○非表示 |                |        |                                           |
| 緊急連絡先 行政機 | 関(国) 🔞    |          |                |        |                                           |
| ●表示 ○非表示  |           |          |                |        |                                           |
| 安否状況      | 0         |          |                |        |                                           |
| ◎表示 ○非表示  |           |          |                |        |                                           |
|           |           |          |                |        |                                           |
|           |           |          |                |        |                                           |
|           |           |          |                |        |                                           |
|           |           |          |                |        |                                           |

## 6-2:レイアウト確定の確認画面の表示

レイアウトを設定し、「OK」ボタンをクリックすると、レイアウト設定確認画面に遷移します。

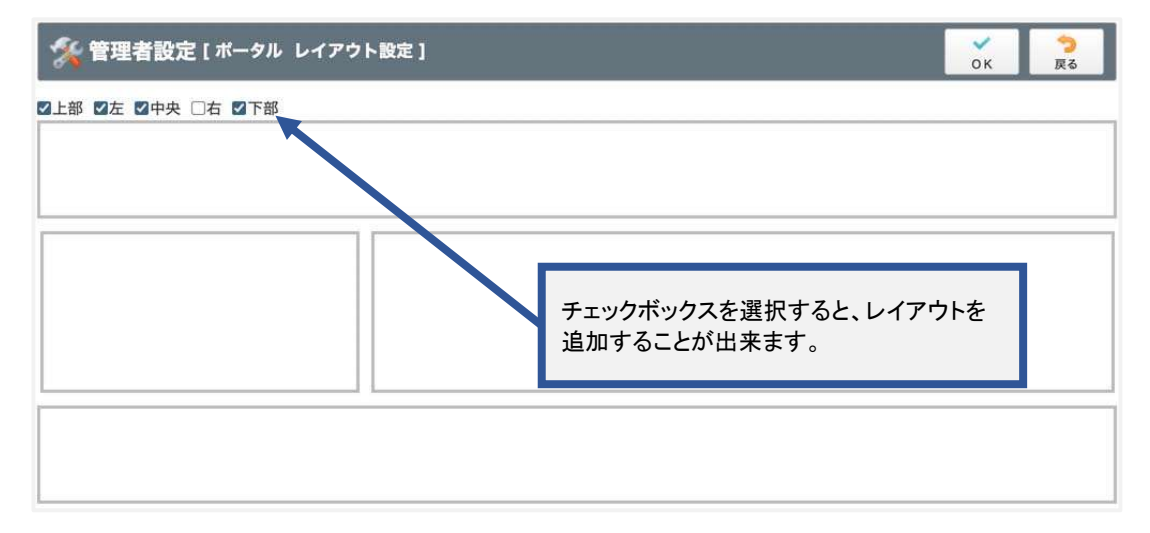

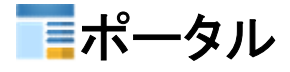

6-3: レイアウトの確定 レイアウトを確認し、「確定」ボタンをクリックすると、ポータル詳細画面に遷移します。

| 🌠 管理者設定 [ポータル レイアウト設定確認] | ✓<br>確定 | <mark>う</mark><br>戻る |
|--------------------------|---------|----------------------|
|                          |         |                      |
|                          |         |                      |
|                          |         |                      |
|                          |         |                      |
|                          |         |                      |
|                          |         |                      |

7: 表示位置の変更を行います 項目名をマウスの左クリックでドラッグ&ドロップする事で表示位置を変更できます。

| 🏂 管理者設定 [ ポータ) | ル詳細]                         |                  |
|----------------|------------------------------|------------------|
| ポータル名 防        | 5災ポータル                       |                  |
|                |                              | 💼 ポートレット 🔷 プラグイン |
| インフォメーション      |                              |                  |
| ○表示 ⑧非表示       |                              |                  |
| 聚合清放牛 行政機關(同)  |                              |                  |
|                | <ul> <li>●表示 ○非表示</li> </ul> |                  |
| 安否状況           | ■ 緊急避難場所                     | 8                |
| ◎表示 ○非表示       | ●表示 ○非表示                     |                  |
|                |                              |                  |
|                |                              |                  |
|                |                              |                  |

## 2. ポートレットを作成する

### 1:メイン 管理者設定メニュー画面を表示する 設定をホバー後、「メイン 管理者設定」をクリックします。

| $ \begin{array}{c c c c c c c c c c c c c c c c c c c $                                                                                                    | 今GROUPSESSION                                                                                                    | 薗メモ 3ヘルプ                                  | ✿設定 ⊖山田太郎        | ログアウト          |
|----------------------------------------------------------------------------------------------------|----------------------------------------------------------------------------------------------------|-------------------------------------------|------------------|----------------|
| No. 2010       No. 2010       <                                                                                                    |                                                                                                    | () () () () () () () () () () () () () (  | ・ <td>7 F</td>   | 7 F            |
| ショートメール送信       図のの設計         メイン       全社ボータル       解報システム課       手続きボータル       防災ボータル       製品ボータル         メイン       全社ボータル       解報システム課       手続きボータル       防災ボータル       製品ボータル         パンフォメニション       医定       パン       (1274メーション       設定         パンク       「日間248325」「ディスクの空き容量が300GB以下です。       医定       パン       ション         パンク       「日間248325」「ディスクの空き容量が300GB以下です。       医定       ション       ション         パンク       「日間248325」「ディスクの空き容量が300GB以下です。       医定       ション       ション         パンク       「日間248325」「ディスクの空き容量が300GB以下です。       医ご       ション       ション       ション         ジェートン       「日本       「日本       「日本       「日本       ション       ション       ション       ション       ション         ジェート       「日本       「日本       「日本       「日本       ション       ション                                                                                                    | Image: Constraint of the sector of the sector of the | שא איז איז איז איז איז איז איז איז איז אי |                  | *              |
| メイン       全社ボータル       情報システム課       手続きボータル       防災ボータル       登品ボータル         パンフィメーション       設定         メイン       「管理着設定」ディスクの空差容量が300GB以下です。         原原       所者の投稿が21件あります。         シローメージ       大弦、「管理者設定」ディスクの空差容量が300GB以下です。         原原       所者の投稿が21件あります。         シローメージがあります。          ・ 山田 太郎: 3件       第二         「飯菜飯: 434件          ・ 山田 太郎: 3件       第二         「「飯菜」: 484件          ・ 泉市 福男: 496件          ・ 家田福美: 496件          「家田福美: 496件          「「田本 北市」: 5年、       大沢を確認してください。         アンワート 大和国なのアンクートが4件あります。          アンワート 未見返回 アンクートが4件あります。          「女郎 大きな認らびと見されました。状況を確認してください。          アンワー 未見返回 アンクートが4件あります。          「女郎 大きなの アンクートが4件あります。          「女郎 大きなの アンクートが4件あります。          「女郎 大きなの アンクートが4件あります。          「女郎 大きなの (「女田 大きなの (「女田 大きなの (「女田 大きなの (「女田大会の (「女田 大会の (「女田 大会                                                                                                    | マン         マン         マン           ショートメール送信         マロの登録                                                                                                    |                                           | Ę                | <b>う</b><br>城込 |
| インフィメーション       設定         メイシ [ 管理者設定 ] ディスクの空き容量が300GB以下です。         原成版 所着の投稿が21件あります。         シニートメール 未読、43件         施設予 承認存ちの施設予約が1252件あります。         原成版 未読メッセージがあります。         ・ 山田 太郎: 43件         ・ 山田 太郎: 3件         WEBメールがあります。         ・ 実研 塩男: 2件         ・ 山田 太郎: 3件         WEBメールがあります。         ・ 実研 塩男: 498件         ・ 雪中 塩男: 498件         ・ 雪中 塩男: 498件         ・ 雪市 塩男: 50日         ・ 雪市 塩男: 50日         ・ 二 中 (出社 満合さか) きる。         アンケート 木田区のアンケートが4件あります。         ・ アンケートが4件あります。         ・ 市 (10)         ・ 一 (10)         ・ 一 (10)         ・ 一 (10)         ・ 一 (10)         ・ 一 (10)         ・ 二 (10)         ・ 一 (10)                                                                                                    | メイン 全社ボータル 情報システム課 手続きポータル 防災ボー                                                                                                    | ータル 製                                     | 品ポータル            |                |
| メイシ [ 管理者設定 ] ディスクの空き容量が300CB以下です。         用示服 新着の投稿が21件あります。         ショートメービ 未読メッセージがあります。         ・ 山田 太郎: 43件         陶石筋 未読メッセージがあります。         ・ 山田 太郎: 3件         ● 産男: 2件         ・ 山田 太郎: 3件         WEBX-IL 新着メールがあります。         ● 産男: 2件         ・ 山田 太郎: 3件         WEBX-IL 新着メールがあります。         ● 素生 2件         ・ 山田 太郎: 3件         WEBX-IL 新着メールがあります。         ・ 資産 第月: 298件         ・ 副菜 998件         ● 電 使用 使用: 1998件         ● 素生 2月: 499件         ・ 副菜園 安白蔭認が配信されました。状況を確認してください。         アンタート 赤白菜のアンケートが4件あります。         ・ 新着メッセージが7件あります。         アンタート 水白菜のアンタートが4件あります。         アンタート 小 個人還間 月 間         ● 予生 ● 深 ● ア生 ● 深 ● ア生 ● 深 ● アナ ● 深 ● アナ ● 深 ● 深 ● 深 ● アナ ● 深 ● アナ ● 深 ● 深 ● アナ ● 深 ● 深 ● アナ ● 深 ● 深 ● アナ ● 第                                                                                                    | インフォメーション 設定                                                                                                    |                                           |                  |                |
| 展示版 新着の投稿が21件あります。         ショートメール 未読メッセージがあります。         ・ 山田 太郎: 43件         解音方面 素読メッセージがあります。         原葉版 未読メッセージがあります。         ● 醸売: 2件         ・ 山田 太郎: 3件         WEBメールがあります。         ● 醸売: 2件         ・ 山田 太郎: 3件         WEBメールがあります。         アamada: 484件         ・ 畠中 聴勇: 498件         三属 受信案件が10件あります。         アンタート 木田蔭のアンケートが4件あります。         アンタート 木田蔭のアンケートが4件あります。         アンタート 水県大阪 空福窓してください。         アンタート 水県大阪 空福窓してください。         アンタート 木田蔭のアンケートが4件あります。         アンタート 水県本 シレージがア件あります。         アンタート 小単体 かります。         アンタート 小単体 かります。         アンター 一 一 一 一 一 一 一 一 一 一 一 一 一 一 一 一 一 一 一                                                                                                    |                                                                                                    | 2022 9/                                   | 20(火) 11:2       | 9              |
| ショートメール       未読メッセージがあります。         ・ 山田 太郎: 43件       配信日時       2013/07/23 17:29:45         開設所       未読メッセージがあります。       一         ・ 富中 陸男: 2件       -       最終回答       2013/07/23 17:31:02         ・ 山田 太郎: 3件       一       一       日       -         * 個田 太郎: 3件       *       *       日       2名         * 小amada: 484件       -       -       重傷       2名         * 家田岡 安吉雄怒が配信されました。状況を確認してください。       王信       可       (出社       可       2名         * 家田 陸男: 498件       三       三       1名       1       14       14       7       2         * 家田 陸男: 498件       三       三       1名       1名       1名       1名       1名       1名       1名       1名       1名       1名       1名       1名       1名       1名       1名       1名       1名       1名       1名       1名       1名       1名       13       13       13       13       13       13       13       13       13       13       13       13       14       14       14       14       14       14       14       14       14       14       14       14       14       14       14       14<                                                                                                    | 現示版 新着の投稿が21件あります。                                                                                                    | た不成河 田方/                                  | D41-10           |                |
| <ul> <li>・山田太郎: 43件</li> <li>● 単発 24</li> <li>・山田太郎: 3件</li> <li>・山田太郎: 3件</li> <li>・山田太郎: 3件</li> <li>・ 山田太郎: 3件</li> <li>・ 小田太郎: 3件</li> <li>・ 小田太郎: 3件</li> <li>・ 小田太郎: 3件</li> <li>・ 小田太郎: 3件</li> <li>・ 小田太郎: 3件</li> <li>・ 小田太郎: 3件</li> <li>・ 小田太郎: 3件</li> <li>・ 小田太郎: 3件</li> <li>・ 小田太郎: 3件</li> <li>・ 小田太郎: 3H</li> <li>・ 小田太郎: 3H</li> <li>・ 小田太郎: 56%</li> <li>(5/9名)</li> <li>・ 小田太郎: 3H</li> <li>・ 小田太郎: 3H</li> <li>・ 小田太郎: 56%</li> <li>(5/9名)</li> <li>・ 小田太郎: 3H</li> <li>・ 小田太郎: 56%</li> <li>(5/9名)</li> <li>・ 小田太郎: 484件</li> <li>・ 白田太郎: 56%</li> <li>(5/9名)</li> <li>・ 小田太郎: 56%</li> <li>(5/9名)</li> <li>・ 小田太郎: 56%</li> <li>(5/9名)</li> <li>・ 小田太郎: 56%</li> <li>(5/9名)</li> <li>・ 小田太郎: 56%</li> <li>(5/9名)</li> <li>・ 小田太郎: 56%</li> <li>(5/9名)</li> <li>・ 小田太郎: 56%</li> <li>(5/9名)</li> <li>・ 小田太郎: 7000</li> <li>・ 小田太郎: 700</li> <li>・ 小田太郎: 700</li> <li></li></ul> | ショートメール 未読メッセージがあります。                                                                                                    |                                           |                  |                |
| 施設予約       承認待ちの施設予約が1252件あります。         回覧原       未読メッセージがあります。         ・ 島中 随男: 2件          ・ 山田 太郎: 3件          WEBメール       新着メールがあります。         ・ yamada: 484件          ・ 島中 随男: 498件          運転 受信案件が10件あります。          安留睡葱       安居権認が配信されました。状況を確認してください。         アンケート       未回答のアンケートが4件あります。         アット       未回答のアンケートが4件あります。         アット       未読メッセージが7件あります。         アンウート       有価         (少) 9月21日(水) 9月23日(杰) 9月23日(金) 9月24日(土) 9月25日(月) 9月26日(月)         9月20日(火) 9月21日(水) 9月23日(金) 9月24日(土) 9月25日(月) 9月25日(月)         (小田 太郎: 1) 10000000000000000000000000000000000                                                                                                    | ・山田太郎: 43件                                                                                                    | 自己言曰時                                     | 2013/07/23 17:29 | 9:45           |
| 画展照       未読メッセージがあります。         ・ 盒中 隆男: 2件         ・ 山田 太郎: 3件         WEBメール       新着メールがあります。         ・ yamada: 484件         ・ 畠中 隆男: 498件         三編 愛信案件が10件あります。         愛信案件が10件あります。         アンケート       未認会のアンケートが4件あります。         アンケート       未認会のアンケートが4件あります。         アンケート       本読 のアンケートが4件あります。         アンケート       未読メッセージが7件あります。         アンシュール       個人週間       月         第月       第1         (金) (ク)       (日)         9月20日(火)       9月21日(水)       9月23日(金)       9月24日(土)         9月25日(月)       9月26日(月)       (日)       (日)         (本)       (日)       (日)       (日)         (本)       (日)       (日)       (日)         (水)       (日)       (日)       (日)         (水)       (日)       (日)       (日)         (水)       (日)       (日)       (日)         (水)       (日)       (日)       (日)         (小)       (日)       (日)       (日)         (小)       (日)       (日)       (日)         (日)       (日)       (日)       (日)         (日)       (日)                                                                                                    | 施設予約 承認待ちの施設予約が1252件あります。                                                                                                    | 用达日時                                      |                  |                |
| <ul> <li>・ 畠中 隆男: 2件</li> <li>・ 山田 太郎: 3件</li> <li>・ 山田 太郎: 3件</li> <li>・ WEBメール 新着メールがあります。</li> <li>・ yamada: 484件</li> <li>・ 畠中 隆男: 498件</li> <li>・ 童中 隆男: 498件</li> <li>・ 雪晴 愛信案件が10件あります。</li> <li>・ 愛石確認が配信されました。状況を確認してください。</li> <li>アンタート 未回答のアンケートが4件あります。</li> <li>チャット 未読メッセージが7件あります。</li> <li>ア・ツト 未読メッセージが7件あります。</li> <li>ア・ツト 未読メッセージが7件あります。</li> <li>ア・ツト 未読メッセージが7件あります。</li> <li>ア・ツト 未読メッセージが7件あります。</li> <li>ア・ツト 未読メッセージが7件あります。</li> <li>ア・ツト 未読メッセージが7件あります。</li> <li>ア・ツト 未読メッセージが7件あります。</li> <li>ア・ツト ホ島本 小 切 (血) (血) (血) (血) (山) (山) (山) (山) (山) (山) (山) (山) (山) (山</li></ul>                                                                                                    | 回覧板 未読メッセージがあります。                                                                                                    | 最終回答                                      | 2013/07/23 17:3: | 1:02           |
| <ul> <li>・山田 太郎: 3件</li> <li>※ 回田 太郎: 3件</li> <li>※ 第着メールがあります。</li> <li>※ yamada: 484件</li> <li>・島中 隆男: 499件</li> <li>● 第一、99件</li> <li>● 第二、99件</li> <li>● 第二、94件</li></ul>                         | ・ 畠中 隆男: 2件                                                                                                    | 回答状況                                      | 56%(5/9名)        |                |
| WEBメール「新着メールがあります。       *         ・ yamada: 484/#       #         ・ 昌中 隆男: 498/#       可 (出社済合む) 3名         二一〇       一〇 (出社済合む) 3名         一〇 (出社済合む) 3名       一〇 (出社済合む) 3名         一日 防       一〇 (出社済合む) 3名         アンケート 未回答のアンケートが4件あります。       一〇 (出社済合む) 3名         アンケート 未回答のアンケートが4件あります。       一〇 (出社済合む) 3名         アンケート 未回答のアンケートが4件あります。       一〇 (二〇) 2名         アンケート 未読メッセージが7件あります。       (二〇) (二〇) (二〇) (二〇) (二〇) (二〇) (二〇) (二〇)                                                                                                    | ・ 山田 太郎: 3件                                                                                                    |                                           | 無事               | 2名             |
| <ul> <li>・ yamada: 484件</li> <li>・ 島中 臨男: 498件</li> <li>・ 国本 臨男: 498件</li> <li>・ 国本 臨月: 498件</li> <li>・ 国本 臨月: 498件</li> <li>・ 国本 臨月: 498件</li> <li>・ 国本 臨月: 498件</li> <li>・ 国本 福子</li> <li>・ 田本</li> <li>・ 田本</li> <li>・</li></ul>                                                                                                 | WEBメール 新着メールがあります。                                                                                                    | 状態                                        | 軽傷               | 2名             |
| <ul> <li>・ 島中 陸男: 498件</li> <li></li></ul>                                                                                                    | ・ yamada: 484件                                                                                                    |                                           | 重傷               | 1名             |
| ■第 受信案件が10件あります。       出社       不可       2名         ● 第6歳       安否確認が配信されました。状況を確認してください。       在席管理-本人       本 在         アンケート       未該、メッセージが7件あります。       ① 在席       ● 不在       ○ その他         アケジュール       個人週間       月       1       ② 今日       ③ ②         9月20日(火)       9月23日(本)       9月23日(金)       9月24日(土)       9月25日(月)       □ 二一ス       設定                                                                                                    | ・ 畠中 隆男: 498件                                                                                                    |                                           | 可(出社済含む)         | 3名             |
| 変密確認が配信されました。状況を確認してください。           在席管理-本人           在席管理-本人             アンケート         未回答のアンケートが4件あります。           ケーン           在席管理-本人             アンケート         未読メッセージが7件あります。           ケーン           ←             アンケート         未読メッセージが7件あります。           ・           ←             在             ・                                                                                                    | <b>実施</b> 受信案件が10件あります。                                                                                                    | 出社                                        | 不可               | 2名             |
| アンケート       未回答のアンケートが4件あります。         チャット       未読メッセージが7件あります。         スケジュール       個人週間月間         ()       介在席         9月20日(火)       9月23日(太)       9月23日(金)         9月20日(火)       9月23日(太)       9月23日(金)         ()       ()       ()         ()       ()       ()         ()       ()       ()         ()       ()       ()         ()       ()       ()         ()       ()       ()         ()       ()       ()         ()       ()       ()         ()       ()       ()         ()       ()       ()         ()       ()       ()         ()       ()       ()         ()       ()       ()         ()       ()       ()         ()       ()       ()         ()       ()       ()         ()       ()       ()         ()       ()       ()         ()       ()       ()         ()       ()       ()         ()       ()       ()         ()       ()                                                                                                    | 支音構成 安否確認が配信されました。状況を確認してください。                                                                                                    |                                           |                  |                |
| グャット       未読メッセージが7件あります。         スケジュール       個人週間       月       図       ⑦       ⑦       ⑦       ②       ⑦       ②       ②       ○       正       ②       ②       ②       ②       ○       ○       ○       ○       ○       ○       ○       ○       ○       ○       ○       ○       ○       ○       ○       ○       ○       ○       ○       ○       ○       ○       ○       ○       ○       ○       ○       ○       ○       ○       ○       ○       ○       ○       ○       ○       ○       ○       ○       ○       ○       ○       ○       ○       ○       ○       ○       ○       ○       ○       ○       ○       ○       ○       ○       ○       ○       ○       ○       ○       ○       ○       ○       ○       ○       ○       ○       ○       ○       ○       ○       ○       ○       ○       ○       ○       ○       ○       ○       ○       ○       ○       ○       ○       ○       ○       ○       ○       ○       ○       ○       ○       ○       ○       ○       ○       ○       <                                                                                                    | アンケート 未回答のアンケートが4件あります。                                                                                                    | 在席官理-本人                                   |                  | 不在             |
| スケジュール     個人週間     月     間     ⑥     ⑦     ⑦       9月20日(火)     9月21日(水)     9月23日(金)     9月24日(土)     9月25日(日)     9月26日(月)       □     □     □     □     □     □                                                                                                    | チャット 未読メッセージが7件あります。                                                                                                    |                                           | 不在 〇 その他         |                |
| 9月20日(火)     9月21日(水)     9月23日(金)     9月24日(土)     9月25日(日)     9月26日(月)     ニュース     設定                                                                                                    |                                                                                                    |                                           | 変現               | E •            |
|                                                                                                    |                                                                                                    | <b>Z1-X</b>                               |                  | 設定             |
|                                                                                                    |                                                                                                    |                                           |                  | and a          |

## 2:ポータルの管理者設定画面を表示する 「ポータル」をクリックします。

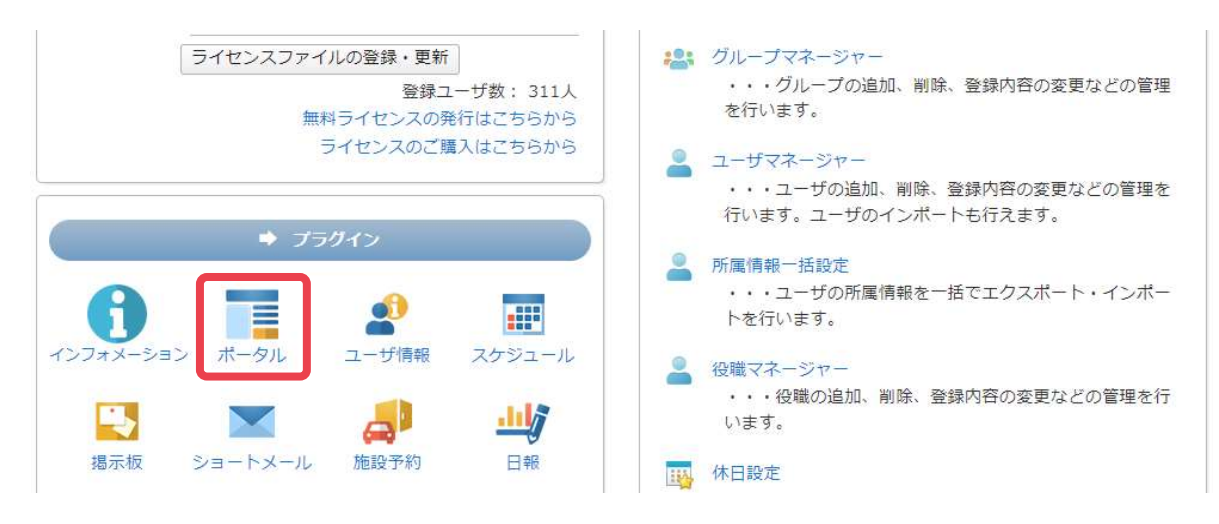

📜 ポータル

## 3:ポートレット管理を表示する 「ポートレット管理」をクリックします。

| 管理者設定[ボータル]                          |                      | <b>う</b><br>戻る                  |
|--------------------------------------|----------------------|---------------------------------|
| → ボータル管理<br>ボータルの管理を行います。            | オートレット管理<br>ホートレット管理 | → 初期値設定<br>ポータルの初期値を設定できま<br>す。 |
| ➡ 権限設定<br>ポータル、ポートレットの権限設<br>定を行います。 |                      |                                 |

## 4:ポートレット登録画面を表示する 「追加」ボタンをクリックします。

| J        | 管理者設定[ボートレット管      | ポータル管理                                                                                                    | ①<br>追加  | <mark>う</mark><br>戻る |       |
|----------|--------------------|----------------------------------------------------------------------------------------------------|----------|----------------------|-------|
| -        | トレットの名称をクリックし内容を確認 | 恩してください。                                                                                                    |          |                      |       |
| ליל      | テゴリ選択 全て ~         |                                                                                                    | 🔚 カテゴリー覧 | <b>し</b> つ           | テゴリ追加 |
| ۲        |                    |                                                                                                    |          | 107                  |       |
| <u>.</u> |                    |                                                                                                    |          |                      |       |
|          | 所属カテゴリ             | a la la seconda de la seconda de la seconda de la seconda de la seconda de la seconda de la seconda de la secon | ボートレット   |                      |       |
| 0        | カテゴリなし             | インフルエンザに感染したら                                                                                                   |          |                      |       |
| 0        | 防災ポータル             | 緊急連絡先 行政機関(国)                                                                                                   |          |                      |       |
| 0        | 防災ポータル             | 安否情報                                                                                                    |          |                      |       |
| 0        | カテゴリなし             | 鉄道情報リンク                                                                                                    |          |                      |       |
| 0        | 防災ポータル             | 緊急避難場所                                                                                                    |          |                      |       |
| 0        | カテゴリなし             | 情報システムマニュアル                                                                                                    |          |                      |       |
| 0        | カテゴリなし             | icaat by IPA                                                                                                    |          |                      |       |
| 0        | カテゴリなし             | Facebook GroupSession                                                                                           |          |                      |       |
| 0        | カテゴリなし             | 製品ホームページ                                                                                                    |          |                      |       |
| 0        | 手続き                | 手続き ライフイベント                                                                                                    |          |                      |       |
| 0        | 手続き                | 手続き 出張                                                                                                    |          |                      |       |
|          | 手続き                | 手続き 休日出勤・残業                                                                                                    |          |                      |       |
| 0        |                    |                                                                                                    |          |                      |       |

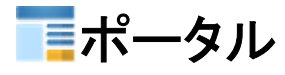

5-1-1:ポートレット登録の確認画面を表示する(文章) 必要な情報を入力し、「OK」ボタンをクリックすると、ポータル管理画面に遷移します。

| % 管理者設定  | <b>さ</b> [ポートレット登録] ・ ・ ・ ・ ・ ・ ・ ・ ・ ・ ・ ・ ・ ・ ・ ・ ・ ・ ・ |
|----------|-----------------------------------------------------------|
| ポートレット名※ |                                                           |
| カテゴリ     | 未設定                                                       |
| 枠線       | ● あり ○ なし コンボボックスでカテゴリを選択することが 出来ます                       |
|          | ◎ 文章を入力 ○ HTMLを入力 ○ URLを指定 山木より。                          |
|          | ◆ ◆ ¶ 書式・ フォントサ ・ フォントフ ・                                 |
|          | B J <del>S</del> <u>A</u> * <u>A</u> *                    |
|          | ЕΞ∃≣∷∗∷∗⊡⊒⊞∗ & ≥ ₪ ®                                      |
|          |                                                           |
|          |                                                           |
|          |                                                           |
|          | 枠線のあり、なしを選択することが出来ます。                                     |
| 内容※      |                                                           |
|          |                                                           |
|          |                                                           |
|          |                                                           |
|          |                                                           |
|          |                                                           |
| ※印は入力    | 必須項目なので、未入力の場                                             |
| 合、警告メッ   | セージが表示されます。                                               |
|          |                                                           |
|          |                                                           |
| 画像       | ※画像を登録する場合はボートレットの登録完了後<br>改めてポートレット編集画面から登録を行ってください。     |
|          |                                                           |
|          |                                                           |
| 説明       |                                                           |
|          |                                                           |
|          | 現在の文字数:0 / 1000 文字                                        |
|          |                                                           |
|          | ОК Да                                                     |

5-1-2:ポートレット登録を行う(文章) 「確定」ボタンをクリックすると、ポートレット登録確認画面に遷移します。

| 🌠 管理者設定 [ボートレット登録確認] |                                         | 確定 | う<br>戻る        |
|----------------------|-----------------------------------------|----|----------------|
| ポートレット名              | グループウェアマニュアル                            |    |                |
| カテゴリ                 | 未設定                                     |    |                |
| 枠線                   | あり                                      |    |                |
| 内容                   | ● &小 ○ FINE<br>グループウェアマニュアル<br>ポートレット登録 |    |                |
| 説明                   |                                         |    |                |
|                      |                                         | 確定 | <b>う</b><br>戻る |

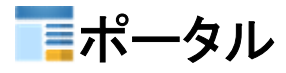

# 5-2-1:ポートレット登録の確認画面を表示する(HTML) 必要な情報を入力し、「OK」ボタンをクリックすると、ポータル管理画面に遷移します。

| 🄏 管理者設定 (    | 「ポートレット登録 ]                |                  | ок      | <mark>う</mark><br>戻る |
|--------------|----------------------------|------------------|---------|----------------------|
| ポートレット名※     | グループウェアマニュアル               |                  |         | 1                    |
| カテゴリ         | 未設定                        | コンボボックスでカテゴ      | リを選択す   | 「ることが                |
| 枠線           | ●あり 〇なし                    | 出来ます。            | / / / / | 0-2/                 |
| 內容**         | ○ 気草を入力 ◎ HTMLを入力 ○ URL&   | を選択することが出来ま      | す。      |                      |
| ※印は入力必須<br>。 | 領項目なので、未入力の場<br>-ジが表示されます。 | 録完了後<br>行ってください。 |         |                      |
| 説明           | 現在の文字数:0 / 1000 文字         |                  |         | ŀ                    |
| fu.          |                            |                  | ок      | <b>う</b><br>戻る       |

5-2-2:ポートレット登録を行う(HTML) 「確定」ボタンをクリックすると、ポートレット登録確認画面に遷移します。

| 🛠 管理者設定 [ポートレット登録確認] |                                        | <b>~</b><br>確定 | <mark>う</mark><br>戻る |
|----------------------|----------------------------------------|----------------|----------------------|
| ポートレット名              | グループウェアマニュアル                           |                |                      |
| カテゴリ                 | 未設定                                    |                |                      |
| 枠線                   | あり                                     |                |                      |
| 内容                   | ○ 表示 ◉ HTML<br><h1>ポートレット登録</h1> 登録手順1 |                |                      |
| 説明                   |                                        |                |                      |
|                      |                                        | 確定             | <b>う</b><br>戻る       |

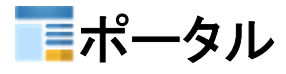

# GROUPSESSION

## 5-3-1:ポートレット登録の確認画面を表示する(URL) 必要な情報を入力し、「OK」ボタンをクリックすると、ポータル管理画面に遷移します。

| % 管理者設定                           | [ ポートレット登録 ]                     | ОК 🞅                 |
|-----------------------------------|----------------------------------|----------------------|
| ポートレット名※                          | グループウェアマニュアル                     |                      |
| カテゴリ                              | 未設定                              | コンボボックスでカテゴリを選択することが |
| 枠線                                | ◎あり ○たし                          | 出来ます。                |
| 内容※                               | ○ 文章を入力 ○ HTMLを入力 ◎ URLを<br>URL: |                      |
| 説明                                | 枠                                | 線のあり、なしを選択することが出来ます。 |
| <mark>※印</mark> は入力必須<br>合、警告メッセー | 項目なので、未入力の場<br>ジが表示されます。         | ✓ う<br>0К            |

## 5-3-2:ポートレット登録を行う(URL)

「確定」ボタンをクリックすると、ポートレット登録確認画面に遷移します。

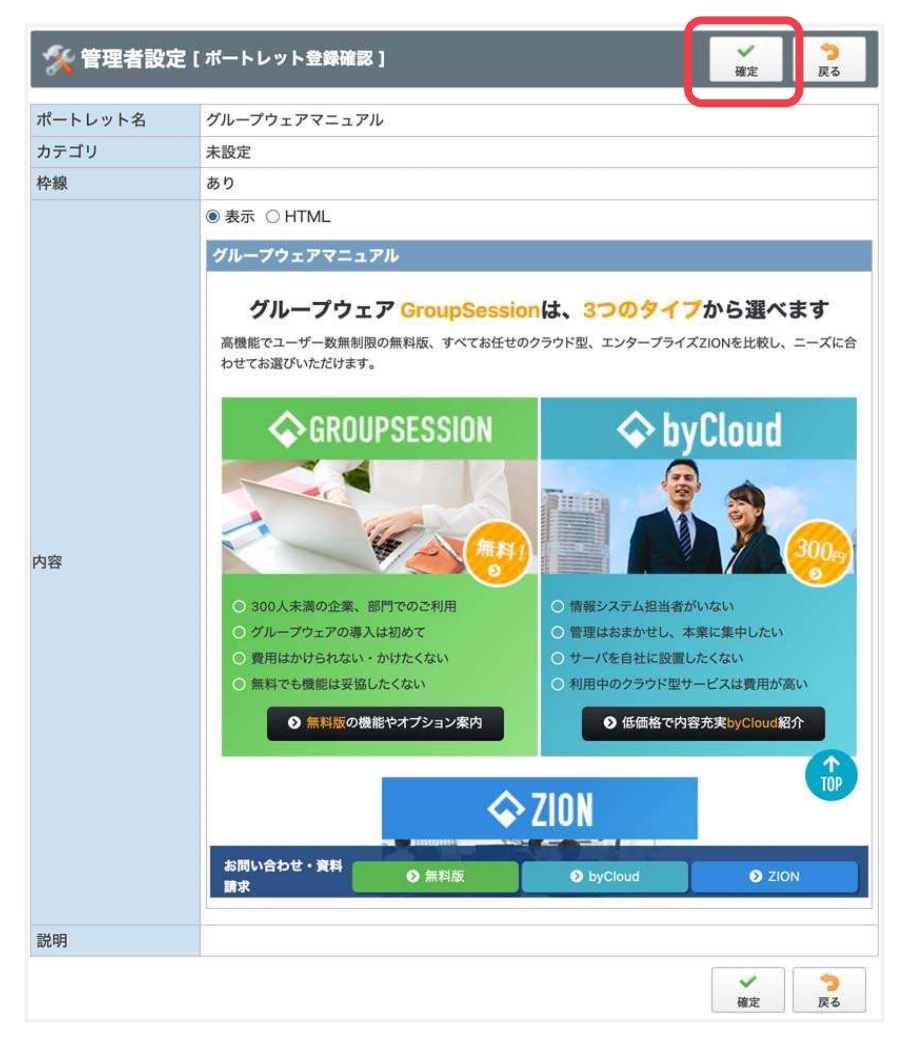